## ①トップページより、【受注会発注】を選択する。

| YONEX<br>ORDER SYS       | TEM       | 品番・詳細検索        | ]    | 種目・シリーズ検索 | ] | チームウェア | 加工可能商品 | 版検索 |
|--------------------------|-----------|----------------|------|-----------|---|--------|--------|-----|
| マイページ                    |           |                |      |           |   |        |        |     |
| マイページメニュー                | マイページメニュー |                | トッ   | プ         |   |        |        |     |
| マイページトップ                 | >         |                |      |           |   |        |        |     |
| アカウント情報                  | >         | いつもお世話になっ      | ておりま | す。        |   |        |        |     |
| 発注履歴                     | >         |                |      |           |   |        |        |     |
| 加工発注履歷                   | >         | お知らせ           |      |           |   |        |        |     |
| サブアカウント <mark>申</mark> 請 | >         | 0,40,96        |      |           |   |        |        |     |
| 返品申請                     | >         |                |      |           |   |        |        |     |
| 返品申請履歴                   | >         |                |      |           |   |        |        |     |
| 受注会発注                    | >         |                |      |           |   |        |        |     |
| 受注会発注履歴                  | >         | お<br>知らせ<br>一覧 |      |           |   |        |        |     |
| 出荷明細照会                   | >         |                |      |           |   |        |        |     |

# ②プルダウンから種目を選択し、注文書をダウンロードする。 ※青枠内の注意事項を必ずご確認頂きます様、お願い致します。

| YONEX<br>ORDER SYSTEM | 品番・詳細検索 種目・シリーズ検索 チームウェア 加工可能商品 版検索                                                                    |  |
|-----------------------|----------------------------------------------------------------------------------------------------|--|
| 受注会発注                 |                                                                                                    |  |
| マイページメニュー             | 受注会発注                                                                                                  |  |
| マイページトップ >            | 1. 品目ダウンロード                                                                                            |  |
| アカウント情報               |                                                                                                    |  |
| 発注履歴 >                | ラケット・シュース部門注文書 ダウンロード                                                                                  |  |
| 加工発注履歷 >              | ※得意先(帳合先)が異なるご発注については、注文書を分けていただきますようお願い申し上げます。<br>※ファイル名に以下の文字が使用されている場合、ご注文受付が出来なくなってしまいますのでご注意ください。 |  |
| サブアカウント申請 >           | ・空白(スペース)                                                                                              |  |
| 返品申請 >                |                                                                                                    |  |
| 返品申請履歷 >              | <ul> <li>・ ギ 肉 刀 ダ 刀 ア</li> <li>・ 全角の アルファベット</li> </ul>                                               |  |
| 受注会発注 >               | ・「&」「%」「( )」「!」「*」「-」(ハイフン) などの記号                                                                      |  |
| 受注会発注履歴 >             | 2. アップロード                                                                                              |  |

| ★ダウンロード後のファイル名は以下の通りです。 |   |                         |            |  |  |  |  |  |
|-------------------------|---|-------------------------|------------|--|--|--|--|--|
| ①ラケット・シューズ部門注文書         | ⇒ | RacketOrderForm.xlsx    |            |  |  |  |  |  |
| ②ゴルフ部門注文書               | ⇒ | GolfOrderForm.xlsx      | ※順次掲載予定です。 |  |  |  |  |  |
| ③スノーボード部門注文書            | ⇒ | SnowboardOrderForm.xlsx | ※順次掲載予定です。 |  |  |  |  |  |

| 1. 品目ダウンロード |                            |                                     | ← → ~ ↑ ↓ > | PC > ダウンロード             |
|-------------|----------------------------|-------------------------------------|-------------|-------------------------|
|             | ラケット・シューズ部門注文書             | ✓ ダウンロード                            | 🚁 ካイック アクヤス | 名前                      |
|             | ラケット・シューズ部門注文書<br>ゴルフ部門注文書 | ま、注文書を分けていただきますようお願い申し上げます。         | PC          |                         |
|             | ※ファイル名に以下の文字が使用され          | 1ている場合、ご注文受付が出来なくなってしまいますのでご注意くたさい。 | 3D オブジェクト   |                         |
|             | ・空白(スペース)                  |                                     | ▲ ● ダウンロード  | SnowboardOrderForm.xlsx |
|             | ・全角文字                      |                                     | • / //= 1   | GalfOrderForm.xlsx      |
|             | ・日本語                       |                                     |             | donorder onitixisx      |
|             | ・半角カタカナ                    |                                     |             |                         |
|             | ・全角のアルファベット                |                                     |             |                         |
|             | • F&J F%J F( )J F!J F*J F  | 「-」(ハイフン) などの記号                     |             |                         |

#### ③注文書の内容を記載する。

⇒商品一覧が記載されているので、希望納期と数量を入力する。

### ※希望納期は年4桁+月2桁+日2桁の合計8桁で記載お願いいたします。(例:20230401)

|    | A     | В   | С   | D    | E             | F            | G              | Н       | 1   | J               | К   | L      | М          | N                                     | 0       | Р      | Q       | R       | S       | Ŧ       | U         | V   |
|----|-------|-----|-----|------|---------------|--------------|----------------|---------|-----|-----------------|-----|--------|------------|---------------------------------------|---------|--------|---------|---------|---------|---------|-----------|-----|
| 1  | _     |     |     |      |               |              |                |         |     |                 |     |        |            |                                       | ※希望納期は4 | F4桁+月2 | 析+日2桁の合 | 8+846で記 | 載お願いいたし | ます (例): | 20230401) |     |
|    | 帳合先   | 受注先 | 出荷先 | 新/継続 | カテゴリー         | 品名           | オーに目品          | 品藝      | カラー | カラー名            | サイズ | 本体価格   | 発売月        | 出荷開始                                  | 希望      | 数里1    | 希望      | 数量2     | 希望      | 数量3     | 希望        | 数量4 |
| 2  | (得意先) | *   |     | ¥    | -             |              | -              |         |     |                 | -   | (税抜) 👻 |            | 予定日                                   | 納期1 👻   | -      | 納期2 👻   | ×       | 納期3 👻   | -       | 納期4 ▼     |     |
| 3  |       |     |     | 継続   | バドミントンラケット選手用 | アークセイバー1     | ARC1327_4U5    | ARC1    | 327 | 72" >9"         | 4U5 | 12,000 |            |                                       |         |        |         |         |         |         |           |     |
| 4  |       |     |     | 継続   | バドミントンラケット選手用 | アークセイバー 1    | ARC1327_4U6    | ARC1    | 327 | 72">9"          | 4U6 | 12,000 |            |                                       |         |        |         |         |         |         |           |     |
| 5  |       |     |     | 継続   | バドミントンラクット選手用 | アークセイバー 3    | ARC3470_4U5    | ARC3    | 470 | 375             | 4U5 | 14,000 |            |                                       |         |        |         |         |         |         |           |     |
| 6  |       |     |     | 継続   | バドミントンラケット選手用 | アークセイバー 3    | ARC3470_4U6    | ARC3    | 470 | 375             | 4U6 | 14,000 |            |                                       |         |        |         |         |         |         |           |     |
| 7  |       |     |     | 継続   | バドミントンラケット選手用 | アークセイバー 7 プロ | ARC7-P815_4U5  | ARC7-P  | 815 | ク*レー/イエロー       | 4U5 | 26,000 |            |                                       |         |        |         |         |         |         |           |     |
| 8  |       |     |     | 継続   | バドミントンラケット選手用 | アークセイバー 7 プロ | ARC7-P815_4U6  | ARC7-P  | 815 | ク"レー/イエロー       | 4U6 | 26,000 |            | · · · · · · · · · · · · · · · · · · · |         |        |         |         |         |         |           |     |
| 9  |       |     |     | 継続   | バドミントンラケット選手用 | アークセイバー11プロ  | ARC11-P764_3U4 | ARC11-P | 764 | 5" 6-193211"-16 | 3U4 | 29,000 |            |                                       |         |        |         |         |         |         |           |     |
| 10 |       |     |     | 継続   | バドミントンラケット選手用 | アークセイバー11プロ  | ARC11-P764_3U5 | ARC11-P | 764 | ク"レイタシュハ"ール     | 3U5 | 29,000 |            |                                       |         |        |         |         |         |         |           |     |
| 11 |       |     |     | 継続   | バドミントンラクット選手用 | アークセイバー11プロ  | ARC11-P764_3U6 | ARC11-P | 764 | 9" b-19>11" -h  | 3U6 | 29,000 |            |                                       |         |        |         |         |         |         |           |     |
| 12 |       |     |     | 継続   | バドミントンラケット選手用 | アークセイバー11プロ  | ARC11-P764_4U5 | ARC11-P | 764 | 0" 6-1931N" -16 | 4U5 | 29,000 |            |                                       |         |        |         |         |         |         |           |     |
| 13 |       |     |     | 継続   | バドミントンラケット選手用 | アークセイバー11プロ  | ARC11-P764_4U6 | ARC11-P | 764 | 0°649≥1№-№      | 4U6 | 29,000 |            |                                       |         |        |         |         |         |         |           |     |
| 14 |       |     |     | 新    | バドミントンラケット選手用 | 72107222RX   | AX22RX184_2F5  | AX22RX  | 184 | 7*555/3*-21*    | 2F5 | 20,000 | 2023年12月中旬 | 20231201                              |         |        |         |         |         |         |           |     |
| 15 |       |     |     | 継続   | バドミントンラケット選手用 | 72107200     | AX00019_2F5    | AX00    | 019 | 71t*-7*N-       | 2F5 | 20,000 |            |                                       |         |        |         |         |         |         |           |     |
| 16 |       |     |     | 総統   | バドミントンラケット選手用 | P210200      | AX00019_2F6    | AX00    | 019 | 71L°-7°N-       | 2F6 | 20,000 |            |                                       |         |        |         |         |         |         |           |     |

#### ④入力完了後、YOSにてアップロードを行う。

・帳合先設定が必要なお客様は帳合先を設定する。(青枠部)

※得意先(帳合先)様が異なるご発注については、注文書を分けて頂けます様、お願い致します。

| 受注会発注 >     |           |                              |
|-------------|-----------|------------------------------|
| 受注会発注履歴 >   | 2. アップロード |                              |
| 出荷明細照会 >    | お客様:      | ご利用店様名固定                     |
| データダウンロード 🗸 | 得意先(帳合先): |                              |
|             | 出荷先:      |                              |
|             | エクセルファイル: | ファイルを選択 選択されていません            |
|             | 通信欄:      | ご連絡事項がある場合は、こちらの通信欄をご利用ください。 |
|             |           |                              |

#### ⑤アップロードするファイルを選択する。

| 受注会発注    | >   |           |                              |                                           |                                                   |
|----------|-----|-----------|------------------------------|-------------------------------------------|---------------------------------------------------|
| 受注会発注履歴  | >   | 2. アップロード |                              | ← → < ↑                                   | PC > ダウンロード                                       |
| 出荷明細照会   | >   | お客様:      | ご利用店様名固定                     | 🖈 クイック アクセス                               | 名前                                                |
| データダウンロー | * > | 得意先(帳合先): | 帳合先様 or 得意先様 ❤               | <ul> <li>PC</li> <li>3D オブジェクト</li> </ul> | SnowboardOrderForm.xlsx                           |
|          |     | 出荷先:      | 出荷先                          | ♦ 9900-F                                  | Elist RacketOrderForm.xlsx     GolfOrderForm.xlsx |
|          |     | エクセルファイル: | ファイルを選択 選択されていません            |                                           |                                                   |
|          |     | 通信欄:      | ご連絡事項がある場合は、こちらの通信欄をご利用ください。 |                                           |                                                   |
|          |     |           |                              |                                           | 1.                                                |

#### ※入力後のファイルを保存する際に、ファイル名は半角英数字のみが利用可能です。 その他の文字が使用された場合、システムエラーとなり受注登録が完了出来なくなってしまいます。 また、同じ種目のファイルを複数回ダウンロードした場合、ファイル名に()が付いてしまうので、 保存の際は()など、使用出来ない文字を削除頂く様にお願い致します。

・選択後、ファイル名が表示されるので、資料に間違いが無い場合は、登録を実行する。

| データダウンロード 🗸 | 得意先(帳合先):  | 帳合先様 or 得意先様 ✔                   |
|-------------|------------|----------------------------------|
|             | 出荷先:       | 出荷先                              |
|             | エクセルファイル : | ファイルを選択 RacketOrderForm.xlsx     |
|             | 通信欄:       | ご連絡事項がある場合は、こちらの通信欄をご利用ください。     |
|             |            | 2                                |
|             |            | 登録する                             |
|             |            | 最終確認画面が表示されるので、問題が無ければ【登録する】を押す。 |

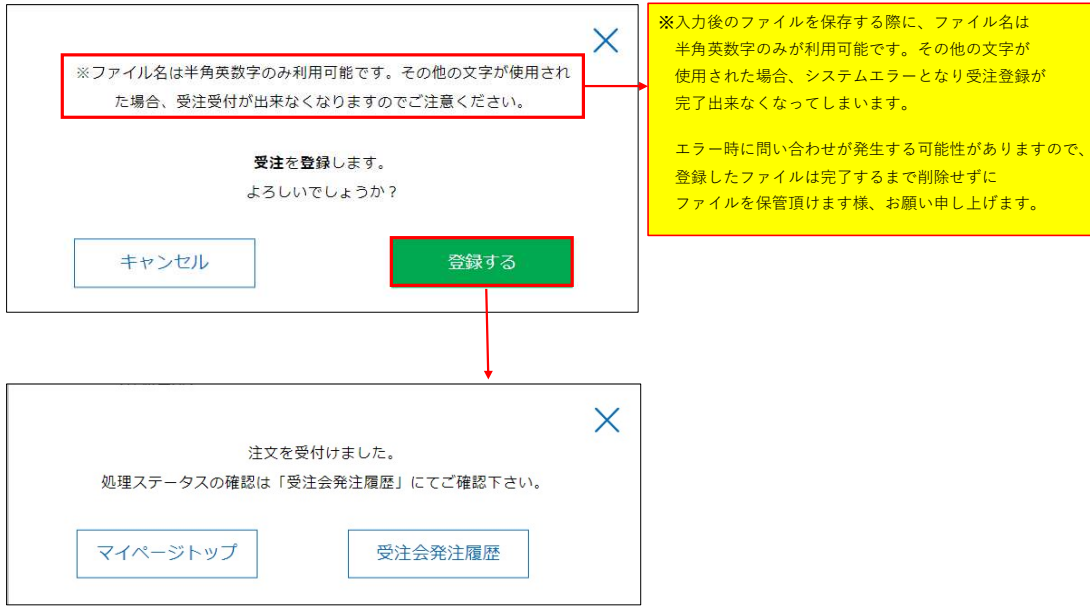

| ⑥進捗状況の確認方泳            | Ł |                                |                   |                  |                  |            |        |      |
|-----------------------|---|--------------------------------|-------------------|------------------|------------------|------------|--------|------|
| YONEX<br>ORDER SYSTEM |   | 品番・詳細検索                        | 種目・シリーン           | ズ検索 チ・           | ームウェア            | 加工可能商品     | i   }  | 版検索  |
| 受注会発注履歴               |   |                                |                   |                  |                  |            |        |      |
| マイページメニュー             |   | 受注会発注履                         | 萨                 |                  |                  |            |        |      |
| マイページトップ              | > | ※お申し込みいただいた後、<br>この時点からお取引先様で∉ | 弊社でデータ受領すると       | 注文ステータスが「処理中     | 」に変更されます。<br>さい。 |            |        |      |
| アカウント情報               | > |                                | 1423601 10 CC-010 |                  | <u> </u>         | 処理ステータス    | :      | ✔ 検索 |
| 発注履歴                  | > | aven pitt                      | 7-44              | <b>御卒井 (北八井)</b> | 10 <b>7</b> .4   | 20181フラ カフ |        |      |
| 加工発注履歷                | > | ± 294 Li Isj                   | 27100             | 每起元 (版白九/        | 山柯无              | 処エヘリーラス    |        |      |
| サブアカウント申請             | > | 2023-06-27 15:13:52            | 登録ファイル名           | 得意先<br>(帳合先)     | 出荷先              | 受付中        | ダウンロード | 取り消し |
| 返品申請                  | > |                                |                   |                  |                  |            |        |      |
| 返品申請履歷                | > |                                |                   |                  |                  |            |        |      |
| 受注会発注                 | > |                                |                   |                  |                  |            |        |      |
| 受注会発注履歴               | > |                                |                   |                  |                  |            |        |      |
| 出荷明細照会                | > |                                |                   |                  |                  |            |        |      |

★処理ステータスについて

受付中:お客様より注文書の受付が完了した状態

キャンセル:注文がキャンセルされた状態

処理中:YONEXにて受注受付が進行した状態。この時点で画面上のキャンセルはお受けできない状態となります。

処理済み:受注登録が完了した状態。発注履歴画面でも検索が可能な状態。

以上でご登録が完了となります。 引き続き、YOSのご利用を宜しくお願い申し上げます。